# PRENOTAZIONE SEDUTA DI LAUREA

LA SEDUTA FINALE SI INTENDE **PRENOTATA PER LA CONVOCAZIONE** A SEGUITO DI PRESENTAZIONE DELLA **DOMANDA DI LAUREA, DI PAGAMENTO DELLA TASSA DI LAUREA E DI UPLOAD FILE TESI**. E' OBBLIGATORIO EFFETTUARE I TRE STEP.

#### ACCEDERE NELLA HOME

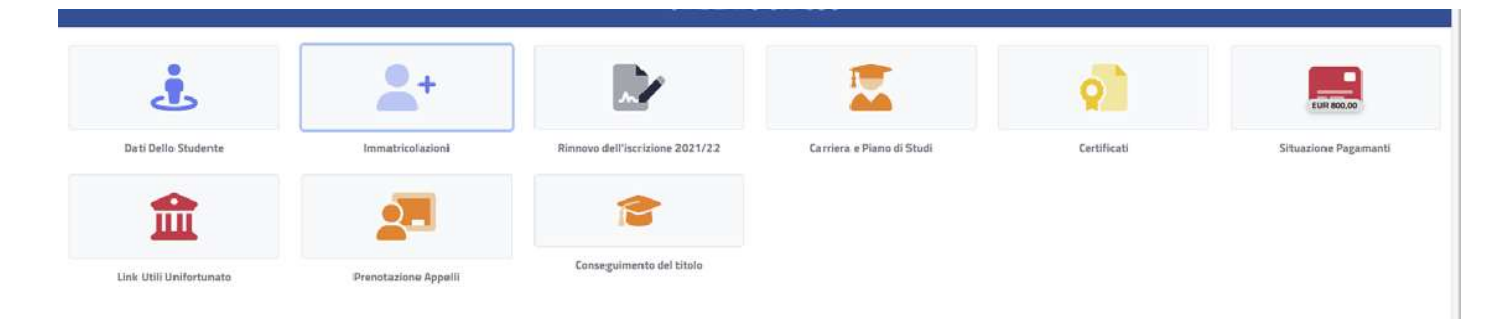

#### CLICCARE SU CONSEGUIMENTO DEL TITOLO

|                   |                                               | Torna            | Home 😭                    |
|-------------------|-----------------------------------------------|------------------|---------------------------|
| <b>2</b>          |                                               | •                | =                         |
| Assegnazione tesi | Domanda di laurea/conseguimento del<br>titolo | Upload file tesi | Pagamento Tassa di Laurea |

### Compilazione del questionario LAUREANDI

Quando si clicca *DOMANDA DI LAUREA*, è necessario compilare il *questionario LAUREANDI* A seguito di invio delle risposte, compare l'istanza on line

#### Domanda di laurea – Istanza di conseguimento del titolo

La **DOMANDA DI LAUREA** è precompilata con gli **Estremi della domanda** ( anno accademico di riferimento, data di presentazione della domanda di laurea e il Corso di studio di studi) e gli **Esami sostenuti nella carrie a** 

| Domanda di laurea/conseguimento del titolo 🖂                              |
|---------------------------------------------------------------------------|
| Istanze già presentate >                                                  |
| Estremi della domanda                                                     |
| Anno accidenteo<br>2021/2022                                              |
| Data della domanda<br>01/02/2022                                          |
| Consoli studia<br>L-25 SCIENZE E TECNOLOGIE ASRARIE regolamento 2017/2018 |

|              | Esami sostenuti in carriera         |          |         |       |
|--------------|-------------------------------------|----------|---------|-------|
| # Tipo Esame | Anno accademico                     | Data     | Crediti | Esito |
|              |                                     |          |         |       |
|              | Esami da sostanere                  |          |         |       |
| Esame        |                                     |          | Crediti |       |
|              | NON O SOND ESAMI DA POTER AGGUNGERE |          |         |       |
|              |                                     | CONFERMA |         |       |

Dopo aver verificato le informazioni relative alla domanda di laurea, sarà possibile procedere cliccando sul tasto **CONFERMA**, posto in fondo a destra.

Verrà richiesto di flaggare delle dichiarazioni OBBLIGATORIE (vedi dichiarazione di originalità della tesi e relative a prestiti bibliotecari) e FACOLTATIVE (placement, trattamento dati, associazione alumni)

Infine, verrà mostrato un riepilogo da poter controllare di quanto dichiarato. Per completare la procedura basterà cliccare di nuovo sul tasto **CONFERMA**.

Alla fine della procedura sarà possibile visualizzare la *Ricevuta di invio dell'istanza*. Da qui si potrà scaricare la ricevuta tramite l'apposito tasto o pagare la relativa tassa.

| Domand                                                                                               | a di laurea/conseguin            | nento del titolo 🖾 |                      |
|----------------------------------------------------------------------------------------------------|----------------------------------|--------------------|----------------------|
| Ricevuta di invio dell'istanza                                                                       |                                  |                    |                      |
| L'istanza è stata inviata con successo in data 19/01/2022alle ore 19:38, con numero di invio 0000000 | e codice di autentica 000000000  |                    |                      |
|                                                                                                    | 回(\$6)3968\$\$79<br>2<br>3<br>3  |                    |                      |
|                                                                                                    | 231442                           | in him have        |                      |
|                                                                                                    | 20<br>20<br>10 904-005-004-0-0-0 | and and a second   |                      |
|                                                                                                    |                                  |                    |                      |
| PAGA                                                                                                 |                                  |                    | SCARICA LA RICEVIITA |

#### Pagamento istanza conseguimento titolo

Dopo aver concluso la procedura di invio della domanda di laurea, se la tassa di laurea risulta già pagata, la domanda è in stato **CONFERMATA** 

In alternativa sarà possibile pagare la relativa tassa tramite l'apposita sezione PAGAMENTO TASSA DI LAUREA.

|                   |                                               | Torna            | Home 🞓                    |
|-------------------|-----------------------------------------------|------------------|---------------------------|
| <b>1</b>          | ₫                                             | <b>B</b>         | -                         |
| Assegnazione tesi | Domanda di laurea/conseguimento del<br>titolo | Upload file tesi | Pagamento Tassa di Laurea |

A seguito del pagamento, la DOMANDA DI LAUREA verrà CONFERMATA

## Upload file tesi

L'elaborato finale, corretto già dal docente relatore, si deposita ON LINE mediante UPLOAD FILE TESI, ossia il caricamento del relativo file PDF (MAX 9 file).

| Titolo (in italiano)      |  |
|---------------------------|--|
|                           |  |
| Titolo (in inglese)       |  |
|                           |  |
|                           |  |
| Consenti la consultazione |  |
|                           |  |
| Parole chiave in Italiano |  |
|                           |  |
|                           |  |
|                           |  |
|                           |  |
| Parole chiave in Inglese  |  |
| Parole chiave in Inglese  |  |
| Parole chiave in Inglese  |  |

E' possibile inoltre autorizzare la CONSULTAZIONE DELLA TESI, tramite l'apposito flag N.B. In caso positivo, è necessario inserire l'abstract della tesi, sia in Italiano che in Inglese.

Infine, verrà mostrato un riepilogo, da poter controllare, di quanto inserito. Per completare la procedura basterà cliccare di nuovo sul tasto **CONFERMA**.

Alla fine della procedura sarà possibile visualizzare la *Ricevuta di invio della tesi*. Da qui si potrà scaricare la ricevuta tramite l'apposito tasto.

L'invio della tesi verrà notificato direttamente al DOCENTE RELATORE, che provvederà a firmarla digitalmente oppure tramite la segreteria.

E' OBBLIGATORIO EFFETTUARE I TRE STEP, (prima il caricamento tesi,poi la domanda di laurea OPPURE prima la domanda di laurea e poi il caricamento tesi)